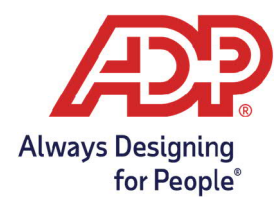

## **Registering for Employee Self Service**

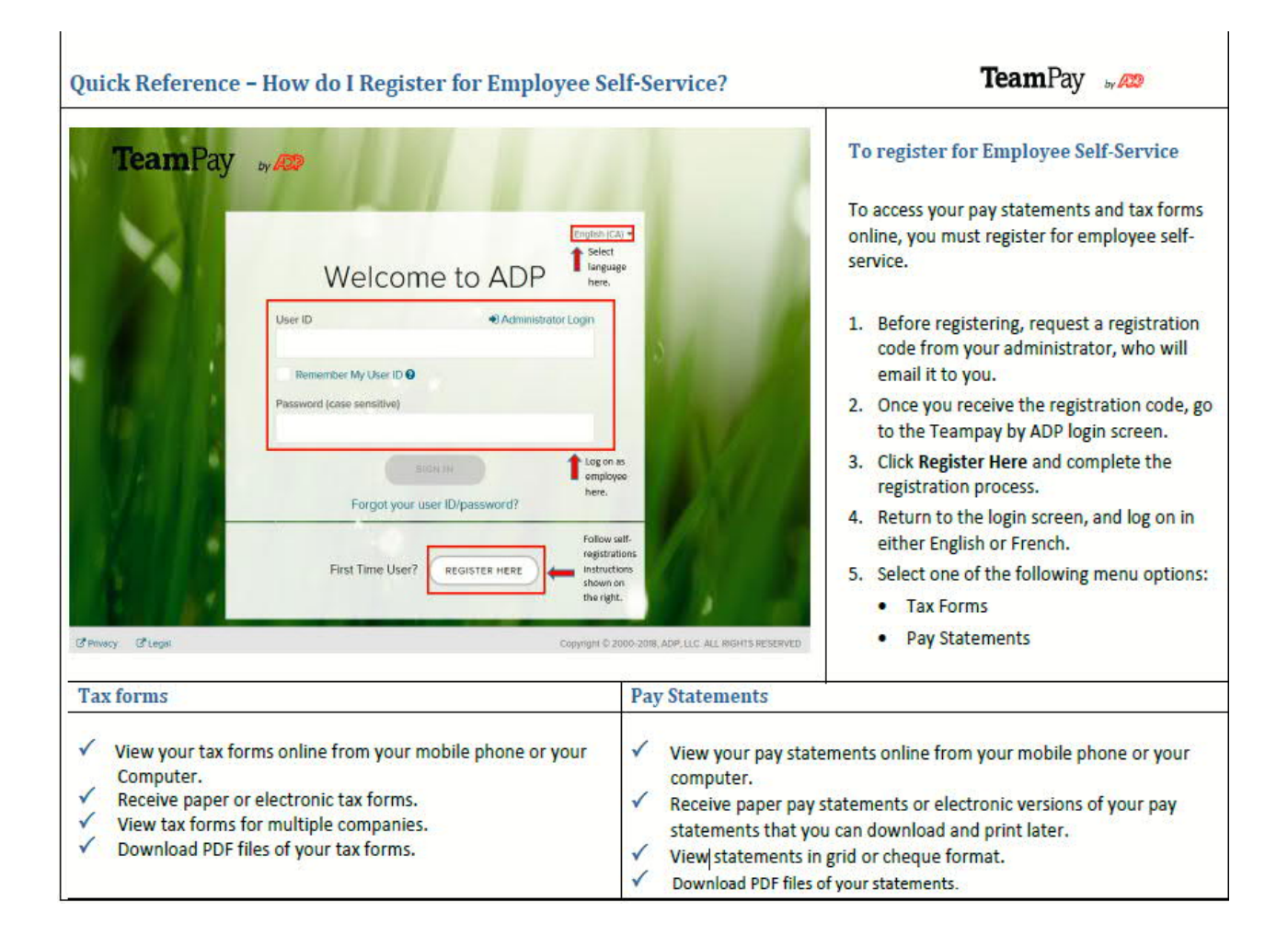

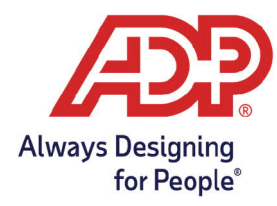

The Employee Self Service steps required to register and log into TeamPay by ADP are discussed below.

To begin, make sure you have the following details: 1. TeamPay by ADP **URL** link

- 2. Registration Code
- 3. Instructions to register and login

Note: This information is sent to you via Email by your company's administrator. The email will look like in the image below.

| IMPORTANT: Your payroll registration information from ADP                                                                                                    |
|----------------------------------------------------------------------------------------------------|
| automated_mailer_system@adp.com                                                                                                    |
| Welcome to TeamPay by ADP, your company's professional payroll system.                                                                                                    |
| Register today to access your pay statements and tax forms online with TeamPay by ADP.                                                                                                    |
| Use the following registration code when you register. Note: This registration code is valid for 15 day(s) from the date of issue.                                                                                                    |
| Your Registration Code: s5vrg5t5-                                                                                                    |
| <ol> <li>Open your Internet browser.</li> <li>Go to http://teampay.adp.com</li> <li>Click 'Register Here' button.</li> <li>Enter your registration code, shown above, on Step 1 of the registration process.<br/>Note: Do not use previously issued registration codes, as they are expired and are not valid.</li> <li>Click Next and follow the instructions on the site to obtain the user ID and password to access to TeamPay.</li> </ol> |
| Note: You can also register using ADP's Mobile app. Download ADP Mobile from the app store and click 'New Users' to start the registration process.                                                                                                    |
| Contact your company's TeamPay administrator if you have any questions.                                                                                                    |
| Do not reply. This email was sent from an unattended mailbox.                                                                                                    |
| Regards,<br>ADP Canada                                                                                                    |

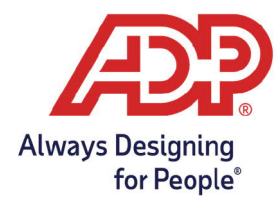

Click the <URL link>. The TeamPay by ADP login page is displayed. In the "First Time User?" section, click on the Register Here button.

|          | English (CA) ¥                                  |
|----------|-------------------------------------------------|
|          | Welcome to ADP                                  |
|          | User ID 🔹 Administrator Login                   |
|          | Remember My User ID 🚱 Password (case sensitive) |
| 10 B. 10 | SIGN IN                                         |
|          | Forgot your user ID/password?                   |

## Select I have a registration code

| SECURE PAGE              |                                                                                | ENGLISH (CA) 🗸                   |
|--------------------------|--------------------------------------------------------------------------------|----------------------------------|
| C                        | Create your accou                                                              | nt                               |
| Creating your o<br>perso | nline account gives you secure and qu<br>nal, pay, HR and company information. | ick access to your<br>It's easy. |
|                          | Please select an option to continue.                                           |                                  |
|                          | FIND ME                                                                        |                                  |
|                          | I HAVE A REGISTRATION CODE                                                     |                                  |
| _                        | K BACK                                                                         |                                  |

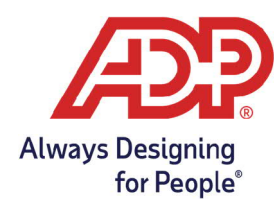

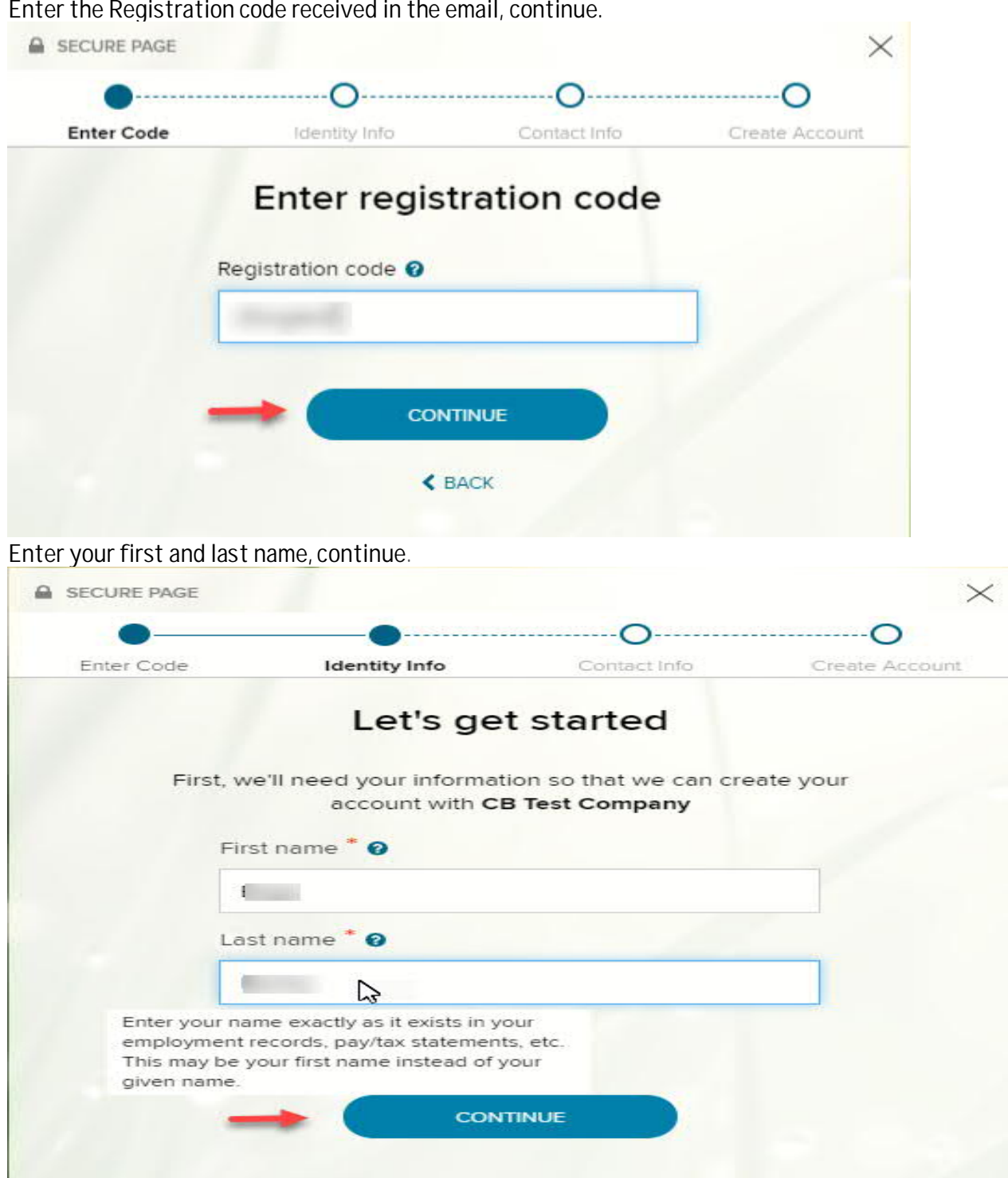

Enter the Registration code received in the email, continue.

Copyright © 2020 ADP, Inc. ADP Confidential.

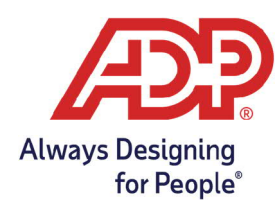

Confirm or enter your email and phone number, continue.

|                                                                         | cidentity into .                                  | condict mile                                              |                                   |
|-------------------------------------------------------------------------|---------------------------------------------------|-----------------------------------------------------------|-----------------------------------|
| Н                                                                       | elp us prote                                      | ect your accoun                                           | t                                 |
| Primary Contact Informe<br>eceive a verification conformation, when nee | mation Enter a freq<br>ode to confirm you<br>ded. | uently used email and pho<br>r identity and/or recover yo | ne number to<br>our account login |
| Email*                                                                  |                                                   |                                                           |                                   |
| Work                                                                    | ~                                                 |                                                           |                                   |
| Phone*                                                                  |                                                   |                                                           |                                   |
| Personal, Mobile                                                        | ~                                                 | +1                                                        |                                   |
|                                                                         |                                                   |                                                           |                                   |
|                                                                         | ADD BACKUP CC                                     | DNTACT INFORMATION                                        |                                   |

## View your user ID and create a password

The system automatically generates a **User ID**, which is unique to you. Remember or note it in a secure place as you will require this User ID and Password to login every time after you've completed the registration process.

| Enter Code      | Identity Info           | Contact Info         | Create Accourt |
|-----------------|-------------------------|----------------------|----------------|
|                 | One more                | step,                |                |
| Let's set up th | e login information for | your account with CB | Test Company   |
| User ID:        | ETestuser@1AB23         |                      |                |
| Passwor         | d (case sensitive) *    |                      |                |
| •••••           |                         |                      | •              |
| Strong          |                         | to strengthen)       |                |
| Confirm         | password (case sensit   | ive) *               |                |
|                 |                         |                      | •              |
|                 |                         |                      |                |

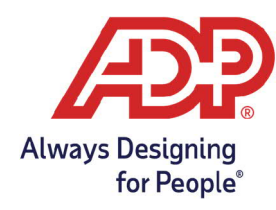

Setup your security questions and answers, continue.

| Enter Code             | Identity Info                                        | Contact Info                                   | Create Accou                |
|------------------------|------------------------------------------------------|------------------------------------------------|-----------------------------|
| Selec                  | ct security que                                      | stions and an                                  | swers                       |
| To protect your a ider | account, the information<br>ntity if you forget your | on you enter will be u<br>user ID and/or passv | sed to verify your<br>vord. |
| Question 1*            |                                                      |                                                |                             |
| Please Se              | lect                                                 |                                                | ~                           |
| Answer 1               |                                                      |                                                |                             |
| Question 2*            |                                                      |                                                |                             |
| Please Se              | lect                                                 |                                                | ~                           |
| Answer 2               |                                                      |                                                |                             |
| Question 3*            |                                                      |                                                |                             |
| Please Se              | lect                                                 |                                                | ~                           |
| Answer 3               |                                                      |                                                |                             |
|                        |                                                      |                                                |                             |

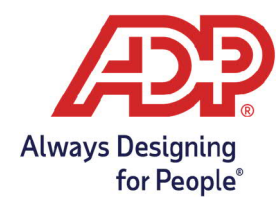

## Click the Sign in Now button to complete the registration and login with your newly created user ID and password.

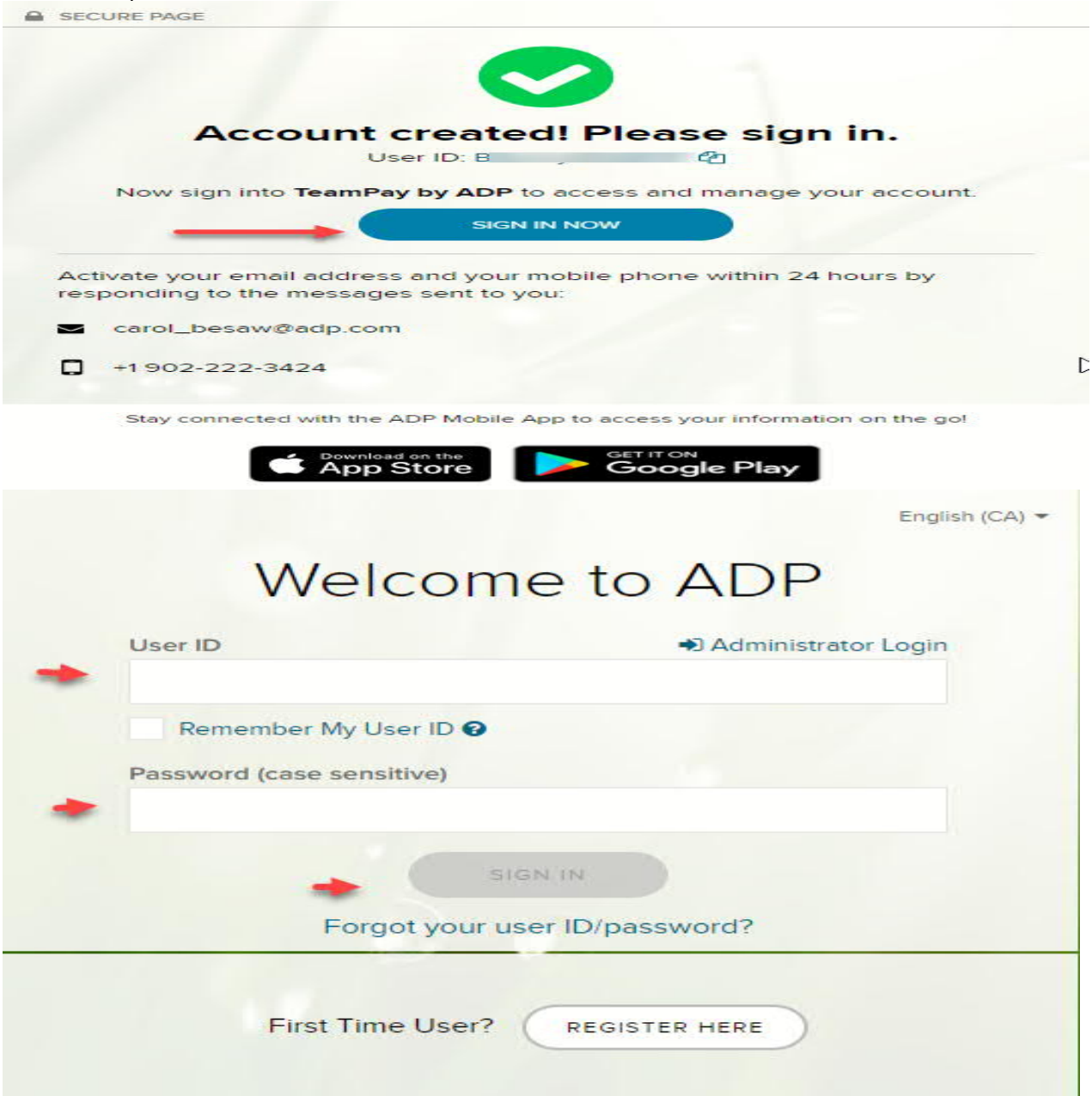

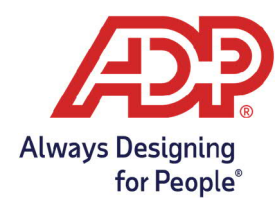

Terms and Conditions message window is displayed. Make sure you read the terms and conditions before clicking the I Agree button Accept the terms and conditions and user consent ackowledgement to continue.

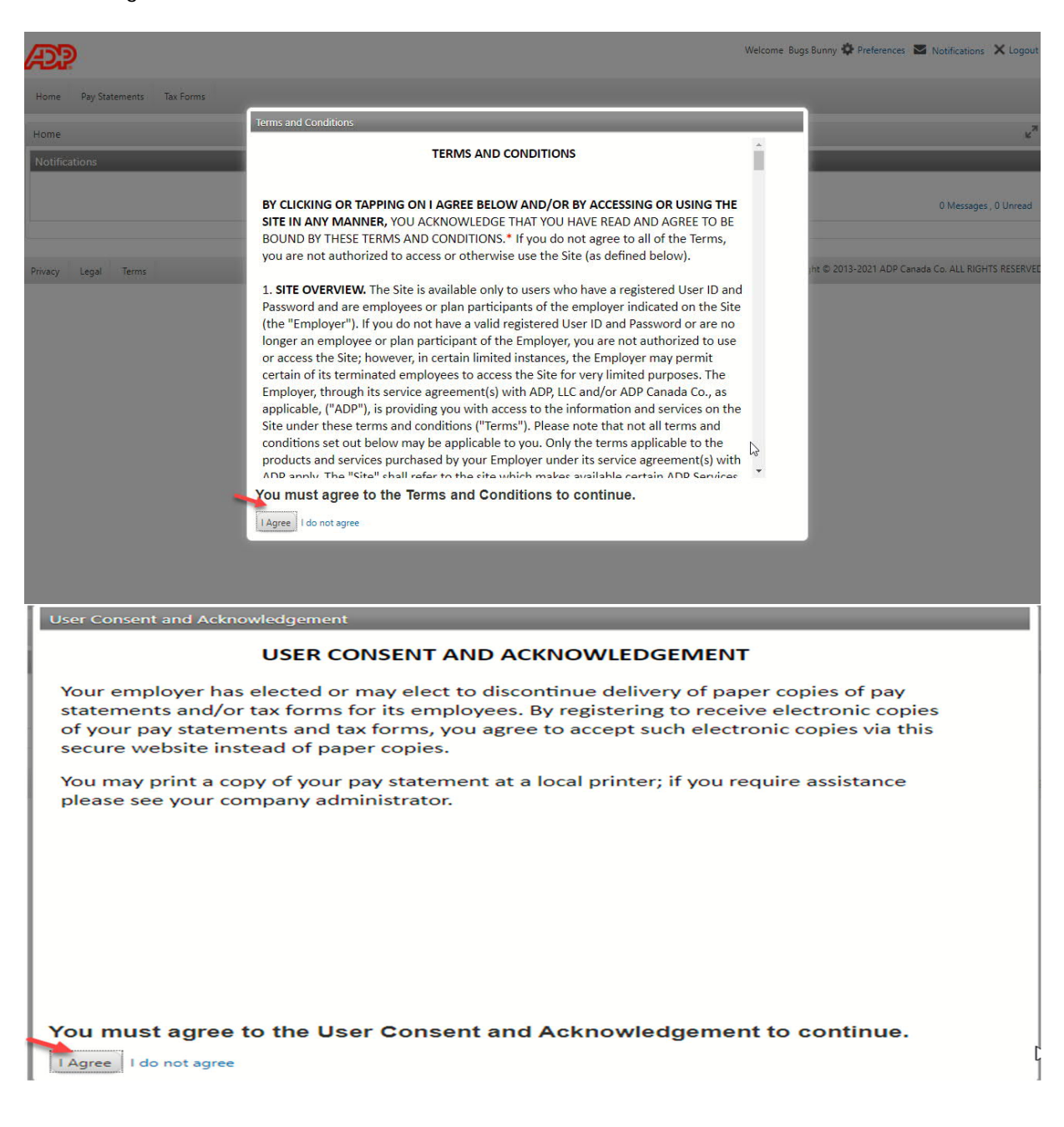

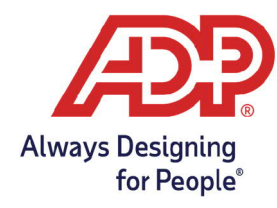

You have now successfully completed the self registration process and are on the Homepage for TeamPay by ADP. From here, you can navigate to the Pay Statements and Tax Forms

| æp.                           | Welcome Bugs Bunny 🏶 Preferences 🛛 Notifications 🗙 Logout |
|-------------------------------|-----------------------------------------------------------|
| Home Pay Statements Tax Forms |                                                           |
| Home                          | κ <sup>η</sup>                                            |
| Notifications                 |                                                           |
|                               | 0 Messages , 0 Unread                                     |

You can manage your account information from the Preferences option.

| A?                            | Welcome Bugs Bunny 🏶 Preferences 🔤 Notifications 🗙 Logout |
|-------------------------------|-----------------------------------------------------------|
| Home Pay Statements Tax Forms | Change Password     Account Recovery                      |
| Home                          | κ <sup>λ</sup>                                            |
| Notifications                 |                                                           |
|                               | 0 Messages , 0 Unread                                     |

You have successfully learned the Employee Self Service steps to register and log into TeamPay by ADP.

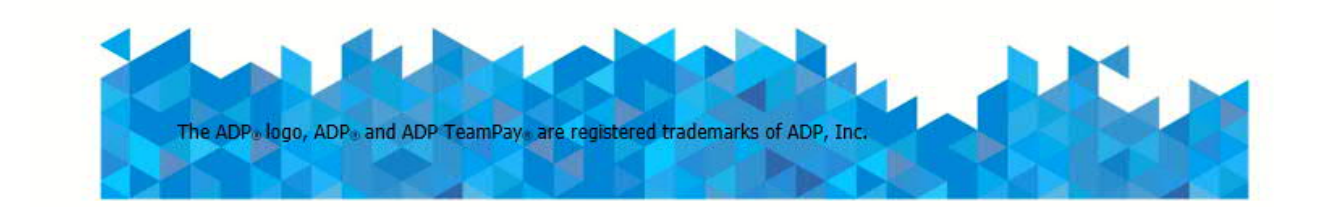